## 1) Access **Enroll in Plan** from the Account Summary tab.

| Account | t Summary Account A      | Activity               | Payment Plans        | Make Payment      |                         |                  | Payer Actions 🗸 |
|---------|--------------------------|------------------------|----------------------|-------------------|-------------------------|------------------|-----------------|
|         |                          |                        | Miss                 | Reveille          | 1212121210              |                  |                 |
| ENT     | Acco                     | ount Sun<br>ner 2021 a | nmary<br>nd prior    |                   | Quick                   | Links            |                 |
|         | Account Balan            | ce 🕄                   | \$1,200.17           |                   | Financial holds         | No Current Holds |                 |
|         | Less Anticipated A       | id 🚯                   | \$0.00               |                   | Manage Authorized Users | Manage Now       | 1 STENN         |
|         | Less Balance On Payment  | Plan                   | \$0.00               |                   |                         |                  |                 |
|         | Balance<br>Due by 07/05/ | Due<br>/2021           | \$1,200.17           | •                 |                         |                  |                 |
|         | You are not on a pa      | <u>iyment plar</u>     | n for the current te | rm                |                         |                  |                 |
|         | Make Payment             |                        | Enroll in Plan       |                   |                         |                  |                 |
|         |                          |                        |                      |                   |                         |                  |                 |
|         | Prior Terms              |                        | Summer 202           | 1 - College       |                         |                  |                 |
|         | \$0.00                   |                        | Statio               | on                |                         |                  |                 |
|         |                          |                        | \$1,200              | 0.17              |                         |                  |                 |
|         |                          |                        | Want a paym          | <u>nent plan?</u> |                         |                  |                 |
|         | $\checkmark$             |                        | See Do               | taile             |                         |                  |                 |
|         |                          |                        | Jee De               | - OIME            |                         |                  |                 |
|         |                          |                        |                      |                   |                         |                  |                 |

## 2) **Select** payment plan offer.

| Account Summary Account Activity Pa  | wment Plans Make Payment |               | Payer Actions • |
|--------------------------------------|--------------------------|---------------|-----------------|
|                                      | Miss Reveille 121        | 2121210       | A.3*            |
| Summer 2021 - Texas                  | A&M University - Co      | llege Station |                 |
| Offer expires on 07/15/2021          |                          |               |                 |
| Payer's<br>2 month plan              |                          |               |                 |
| \$600.09 / month<br>plus signus free |                          |               |                 |
| Select                               |                          |               |                 |
| Crest env-                           |                          |               |                 |

• eCheck or Credit/Debit Card

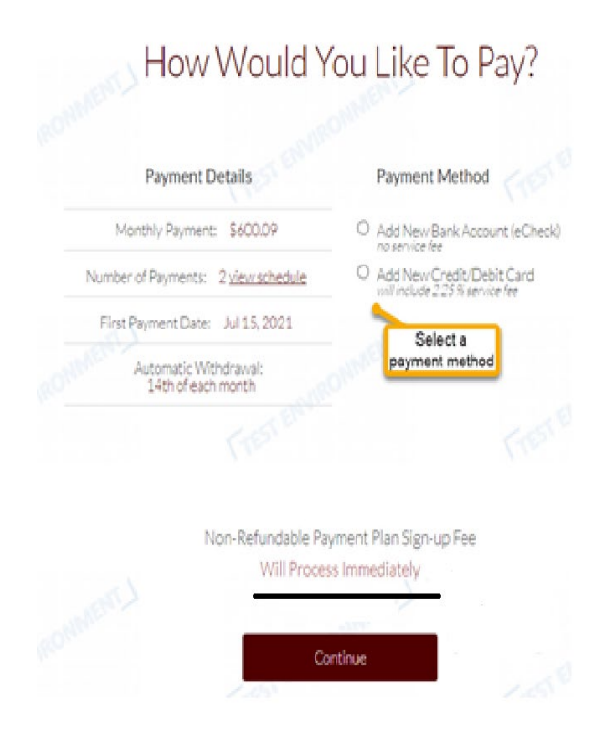

- 4) eCheck payment method process
  - Enter banking information
  - Select Account type
    - Savings
    - o Checking
  - Check the Terms of Use and Privacy Policy box
  - Check the Store Payment Method box

| Payment Details                             | Payment Method                                                               |
|---------------------------------------------|------------------------------------------------------------------------------|
| Monthly Payment: \$2,086.71                 | <ul> <li>Add New Bank Account (eCheck)<br/>no service fee</li> </ul>         |
| Number of Payments: 2 <u>view schedule</u>  | First Name<br>John                                                           |
| First Payment Date: Jun 14, 2021            | Last Name                                                                    |
| Automatic Withdrawal:<br>14th of each month | Doe                                                                          |
|                                             | Routing Number 😡<br>122105278                                                |
|                                             | WELLS FARGO BANK NA (ARIZONA)                                                |
|                                             | Account Number 0 0000000016                                                  |
|                                             | Confirm Account Number<br>0000000016                                         |
|                                             | Account Type 🗸                                                               |
|                                             | I have read, understood, and agree to the<br>Terms of Use and Privacy Policy |
|                                             | O Add New Credit/Debit Card<br>will include 2.25 % service fee               |
| Store payment                               | t method for future use                                                      |
| Non-Refundable P                            | Payment Plan Sign-up Fee                                                     |
| Will Proc                                   | ess Immediately                                                              |
| Freiten                                     | Continue                                                                     |
|                                             | Go Back                                                                      |

## 5) Credit / Debit Card payment method

- Add credit / debit banking information
- Check the Terms of Use and Privacy Policy box
- Check the Store Payment Method box

| Payment Details                             | Payment Method                                                                                                    |
|---------------------------------------------|----------------------------------------------------------------------------------------------------|
| Monthly Payment: \$2,086.71                 | <ul> <li>Add New Bank Account (eCheck)<br/>no service fee</li> </ul>                                                  |
| Monthly 2.25% Service Fee: \$46.95          | <ul> <li>Add New Credit/Debit Card<br/>will include 2.25 % service fee</li> </ul>                                     |
| Total Monthly Payment: \$2,133.66           | First Name<br>John                                                                                                    |
| Number of Payments: 2 view schedule         | Last Name                                                                                                    |
| First Payment Date: Jun 14, 2021            | Doe                                                                                                    |
| Automatic Withdrawal:<br>14th of each month | Credit/Debit Card Number<br>5251-0702-7580-6360                                                                       |
|                                             | Bling 210 Code<br>89899<br>I have read, understood, and agree to the<br><u>Terms of Use</u> and <u>Privacy Policy</u> |
| I agree to store my card for fu             | uture use and to this <u>recurring mandate</u> .                                                                      |
| Non-Refundable<br>Will Proc                 | Payment Plan Sign-up Fee<br>cess Immediately                                                                          |
|                                             | Continue                                                                                                    |
|                                             |                                                                                                    |

## 6) Service Fee for Credit / Debit payment method

- 2.25% service fee information nonrefundable
- Option of paying by eCheck is given before continuing.

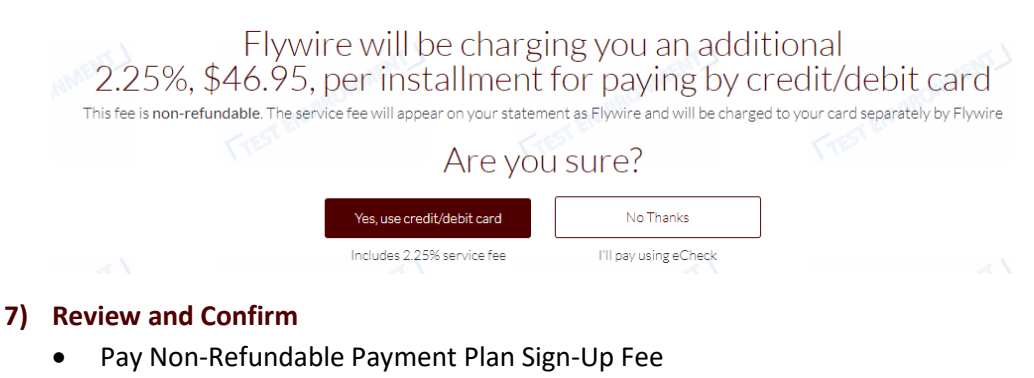

- Check off the I agree to these Payment Terms and Conditions box.
- Activate or Change payment option

|                                                 | Payment Details                                                                                                    |                                                              | Month                                 | y Installments                              |                                                      |          |
|-------------------------------------------------|----------------------------------------------------------------------------------------------------|--------------------------------------------------------------|---------------------------------------|---------------------------------------------|------------------------------------------------------|----------|
|                                                 | Monthly Payment: \$2,086.71                                                                                                    | Date                                                         | Amount                                | Service Fee (2.25%)                         | Total                                                |          |
|                                                 | Monthly 2.25 % Service Fee: \$46.95                                                                                                    | 06/14/2021                                                   | \$2,086.71                            | \$46.95                                     | \$2,133.66                                           |          |
|                                                 | Total Monthly Payment: \$2,133,66                                                                                                    | 0//14/2021                                                   | 52,086.70                             | 340.75                                      | 52,133,05                                            |          |
|                                                 | Number of Payments: 2                                                                                                    |                                                              |                                       |                                             |                                                      |          |
|                                                 | First Payment: Jun 14, 2021                                                                                                    |                                                              |                                       |                                             |                                                      |          |
|                                                 | Automatic Withdrawal 14th of each month                                                                                                    |                                                              |                                       |                                             |                                                      |          |
|                                                 | Payment Info: Mastercard - 6360                                                                                                    |                                                              |                                       |                                             |                                                      |          |
|                                                 | Non-Refundable                                                                                                    | e Payment Plan S                                             | ign-up Fe                             | ess                                         |                                                      |          |
|                                                 | Will Pr                                                                                                    | ocess Immediate                                              | ly                                    |                                             |                                                      |          |
|                                                 |                                                                                                    |                                                              |                                       |                                             |                                                      |          |
|                                                 |                                                                                                    |                                                              |                                       | Pri Pri                                     | int Payment Terms & Co                               | nditiona |
| u have t<br>ou pay<br>IY FALS<br>OSECU<br>LLEST | the right to view an itemization of the Amount Financed<br>your plan off early, you will not have to pay a penalty,<br>is INFORMATION ENTERED HEREON CONSTITUTE<br>JTION UNDER BOTH FEDERAL AND STATE LAWS O<br>EXTENT OF THE LAW. | I. These values are a<br>ES AS FRAUD AND<br>F THE UNITED STA | vailable for<br>SUBJECTS<br>TES. VIOL | active plans on your o<br>THE PARTY ENTERIN | ININE ACCOUNT.<br>NG SAME TO FELON<br>SECUTED TO THE | (<br>    |
|                                                 | I agree to these                                                                                                    | e Payment Terms                                              | & Conditi                             | ons                                         |                                                      |          |
|                                                 | Your credit/debit                                                                                                    | t card will be char                                          | ged                                   |                                             |                                                      |          |
|                                                 |                                                                                                    | Activate                                                     |                                       |                                             |                                                      |          |
|                                                 |                                                                                                    |                                                              |                                       |                                             |                                                      |          |

- 8) **Receipt** and option to print receipt
  - Term amount
  - Service Fee amount
  - Sign Up Fee amount

| Activation R                                                                                                    | eceipt Ariat |  |
|----------------------------------------------------------------------------------------------------|--------------|--|
|                                                                                                    |              |  |
| ✓ Payment - Summer 2021 plan<br>Paid For: Miss Reveille 1212121210<br>Merchant: Texas ASM University - College Station                                                                                                    | \$2,086.71   |  |
| Transaction Id: 134836 - Success<br>Paid with: Card ending in 6360<br>Processed on: 06/14/2021<br>AVS Response: Y                                                                                                    |              |  |
| Authorization Code: KT64FA                                                                                                    |              |  |
| ✓ Service Fee - Summer 2021 plan<br>Paid For: Miss Reveille 1212121210<br>Merchant: Flywire<br>Transaction Id: 134837 - Success<br>Paid with: Card ending in 6360<br>Processed on: 06/14/2021<br>AVS Response: Y<br>Authorization Code: KMW40M | \$46.95      |  |
| Sign-up Fee<br>Paid For: Miss Reveille 1212121210<br>Merchant: Flywire<br>Transaction Id: 134935 - Success<br>Paid with: Card ending in 6360<br>Processed on: 06/14/2021                                                                       |              |  |
| AVS Response: Y<br>Authorization Code: 6L69N4                                                                                                    |              |  |
|                                                                                                    |              |  |

9) Payment Plan Summary- Credit / Debit payment method

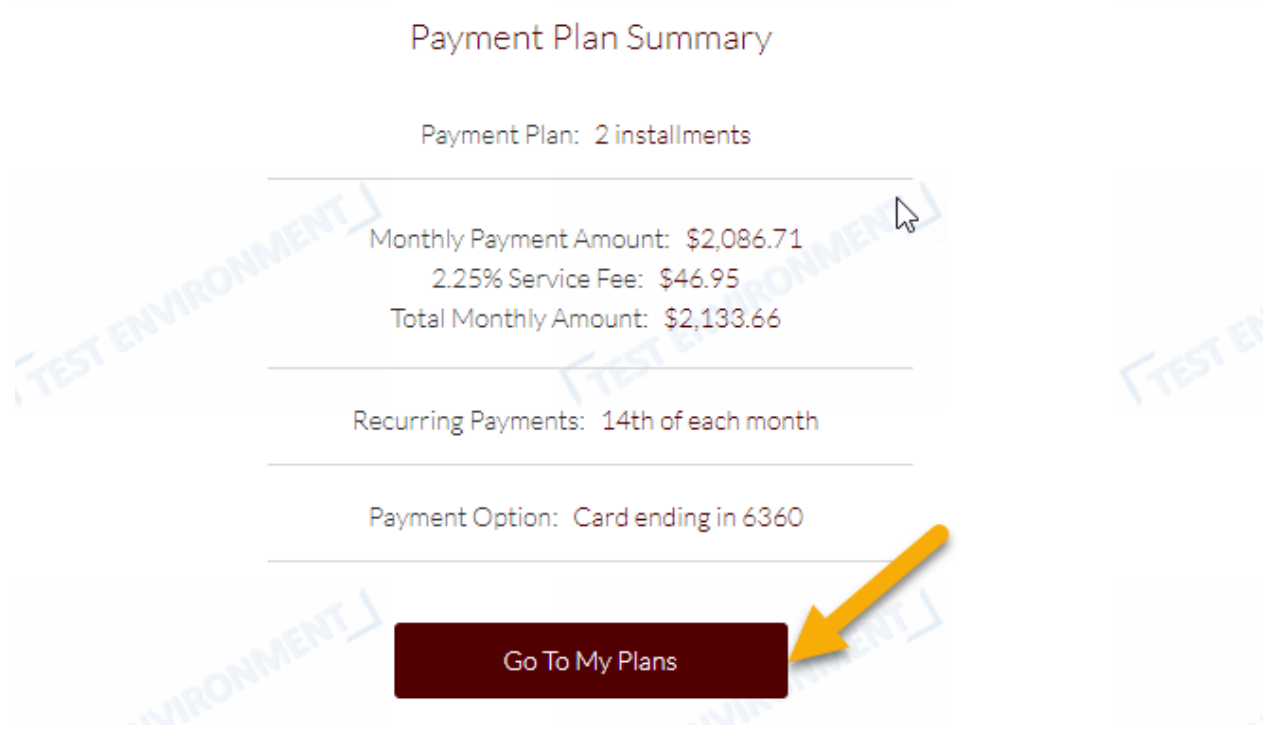

10) Balance remaining plus number of payments remaining.

|                                                                                               | Please allow up to 1-2 b                                                           | usiness days for payments to be reflected in Hov    | vdy                                                                                                    |
|-----------------------------------------------------------------------------------------------|------------------------------------------------------------------------------------|-----------------------------------------------------|----------------------------------------------------------------------------------------------------|
| Account Summary Account A                                                                     | tivity Payment Plans Ma                                                            | ke Payment                                          |                                                                                                    |
|                                                                                               | Miss Revei                                                                         | ille 1212121210                                     | )                                                                                                    |
|                                                                                               |                                                                                    |                                                     |                                                                                                    |
| Summer 2021 -                                                                                 | Teyas A&M LIn                                                                      | iversity - College Static                           | no manonine                                                                                                    |
| Summer 2021 -                                                                                 | Texas A&M Uni                                                                      | iversity - College Static                           | n fra cumaning                                                                                                    |
| Summer 2021 -<br>Your Active Plan Wantto                                                      | Texas A&M Uni                                                                      | iversity - College Static                           | DN FIST BUMOUNT                                                                                                    |
| Summer 2021 -<br>Your Active Plan <u>Wantto</u><br>Next Installment                           | Texas A&M Uni<br>hange your plan?<br>Balance Paid                                  | iversity - College Static                           | DD FIEST ETVINOUTINE<br>Recent Activity                                                                                                    |
| Summer 2021 -<br>Your Active Plan <u>Wantto</u><br>Next Installment<br>Paid                   | Texas A&M Uni<br>hanse vour plan?<br>Balance Paid<br>\$2,086.71                    | Balance Remaining<br>\$2,086.70                     | Recent Activity                                                                                                    |
| Summer 2021 -<br>Your Active Plan <u>Wantto</u><br>Next Installment<br>Paid                   | Texas A&M Uni<br>hange vour plan?<br>Balance Paid<br>\$2,086.71<br>Manage Auto Pay | Balance Remaining<br>\$2,086.70                     | DN<br>Recent Activit∨<br>⊘ Miss Reveille's Summer 2021 Pay<br>⊘ Miss Reveille successfully process.<br>⊘ Miss Reveille successfully process.                      |
| Summer 2021 -<br>Your Active Plan <u>Wantto</u><br>Next Installment<br>Paid<br>Make A Payment | Texas A&M Uni<br>hange vour plan?<br>Balance Paid<br>\$2,086.71<br>Manage Auto Pay | Balance Remaining<br>\$2,086.70<br>Pey Full Belence | <ul> <li>Recent Activity</li> <li>Miss Reveille's Summer 2021 Pay.</li> <li>Miss Reveille's Summer 2021 Pay.</li> <li>Miss Reveille's Summer 2021 Pay.</li> </ul> |

11) **Payment Plan Schedule**- Status of payments made and scheduled future payment date.

|             | Mis              | s Reve     | ille 12               | 12121      | 210                 |                                               |
|-------------|------------------|------------|-----------------------|------------|---------------------|-----------------------------------------------|
|             | S                | ummer 20   | 21 Install            | ment Scl   | pedule              |                                               |
|             |                  |            | Want to change this c | blan?      |                     |                                               |
| Amount Paid | Amount Remaining | Amount Due | Service Fee           | Total      | Payment Method      | Status                                        |
| \$2,086.71  | \$0.00           | \$2,086.71 | \$46.95               | \$2,133.66 | Card ending in 6360 | Paid on 06/14/2021                            |
| \$0.00      | \$2,086.70       | \$2,086.70 | \$46.95               | \$2,133.65 | Card ending in 6360 | Payment scheduled on 07/14/2021 for \$2,133.6 |